## Devolver un pedido de venta entregado y facturado

Se detallan los pasos a seguir en el caso de que se deba devolver un pedido de venta que ya fue entregado y facturado. El proceso consta de la devolución de la entrega de los productos y creación de la nota de crédito correspondiente.

## DEVOLVER LA ENTREGA DE PRODUCTOS

Para devolver al stock los productos entregados se debe ingresar en el pedido de venta correspondiente, en la opción Entrega:

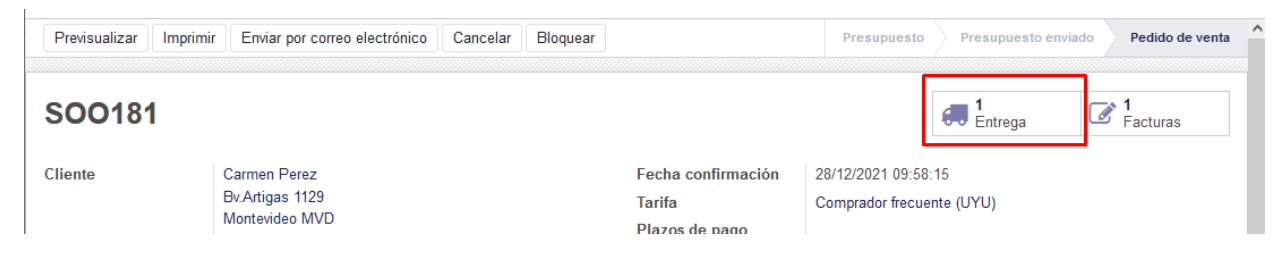

Dentro de la orden de entrega pulsar sobre *Devolver*:

| Imprimir Devolver                                   | Desecha                 | r Desbloquear                                |                 |                                                      |                                  | Borrador                 | En espera | Preparado | Hecho |
|-----------------------------------------------------|-------------------------|----------------------------------------------|-----------------|------------------------------------------------------|----------------------------------|--------------------------|-----------|-----------|-------|
| PAR/OUT/00                                          | 149                     |                                              |                 |                                                      |                                  |                          |           |           |       |
| Empresa<br>Ubicación de origen<br>Tipo de operación | Carme<br>PAR/S<br>1-PAR | n Perez<br>tock<br>AGUAY: Órdenes de entrega |                 | Fecha prevista<br>Fecha efectiva<br>Documento origen | 28/12/202<br>28/12/202<br>SOO181 | 1 09:58:15<br>1 09:58:56 |           |           |       |
| Operaciones Info ad                                 | licional                | Nota                                         |                 |                                                      |                                  |                          |           |           |       |
| Producto                                            |                         |                                              | Demanda inicial | Hecho                                                | Unidad de med                    | da                       |           |           |       |
| ACEITE -02                                          |                         |                                              | 5,000           | 5,000                                                | Unidad(es)                       |                          |           |           |       |

En la nueva ventana completar la *Cantidad a devolver.* Si se contara con más de una línea y fuera necesario se podrán eliminar las líneas que no corresponde devolver. Seleccionar en todas las líneas el campo *A reembolsar*, si se desea actualizar la *Cantidad entregada/recibida* en el pedido.

| Producto          | Cantidad  | Unidad de medida | A reembolsar (actualizar SO/PO) |   |
|-------------------|-----------|------------------|---------------------------------|---|
| ACEITE -02 -      | 5,000     | Unidad(es)       | ×                               | Ŵ |
|                   |           |                  |                                 |   |
|                   |           |                  |                                 |   |
|                   |           |                  |                                 |   |
|                   |           |                  |                                 |   |
| Ubicación de      | PAR/Stock |                  |                                 |   |
| devolución        |           |                  |                                 |   |
|                   |           |                  |                                 |   |
| Devolver Cancelar |           |                  |                                 |   |
|                   |           |                  |                                 |   |
|                   |           |                  |                                 |   |

Pulsando sobre *Devolver* de genera una orden de devolución a *Validar*.

| Validar Imprimir C                                | ancelar Desbloquear                                  |                 |                                    |                        | Borrador                   | En espera | Preparado | Hecho |
|---------------------------------------------------|------------------------------------------------------|-----------------|------------------------------------|------------------------|----------------------------|-----------|-----------|-------|
| PAR/IN/0009                                       | 3                                                    |                 |                                    |                        |                            |           |           |       |
| Empresa<br>Ubicación destino<br>Tipo de operación | Carmen Perez<br>PAR/Stock<br>1-PARAGUAY: Recepciones |                 | Fecha prevista<br>Documento origen | 08/03/202<br>Retorno d | 2 10:32:37<br>le PAR/OUT/0 | 0149      |           |       |
| Operaciones Info ad                               | icional Nota                                         |                 |                                    |                        |                            |           |           |       |
| Producto                                          |                                                      | Demanda inicial | Hecho                              | Unidad de med          | lida                       |           |           |       |
| ACEITE -02                                        |                                                      | 5,000           | 0,000                              | Unidad(es)             |                            |           | 1         |       |

Una vez validado el movimiento de devolución se actualizará el stock en las ubicaciones de origen y destino según corresponda.

## CREAR LA NOTA DE CRÉDITO

Desde el pedido de venta ingresar en Facturas.

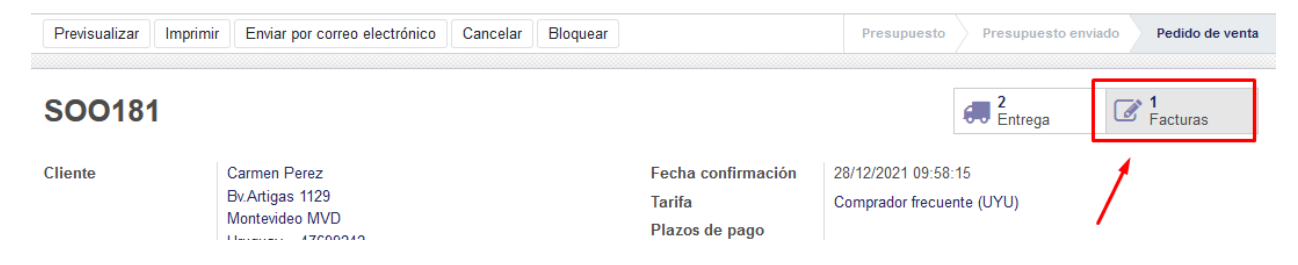

Dentro de la factura pulsar sobre Agregar nota de crédito.

| Enviar e Imprimir Ag            | regar nota de crédito                                                                   | Imprimir | Cancelar |                                                                               |                                                                | Borrador | Abierto | Pagado |
|---------------------------------|-----------------------------------------------------------------------------------------|----------|----------|-------------------------------------------------------------------------------|----------------------------------------------------------------|----------|---------|--------|
| A58624                          |                                                                                         |          |          |                                                                               |                                                                |          |         |        |
| Cliente<br>Dirección de entrega | Carmen Perez<br>Bv.Artigas 1129<br>Montevideo MVD<br>Uruguay – 47699242<br>Carmen Perez |          |          | Fecha factura<br>Fecha vencimiento<br>Comercial<br>Equipo de ventas<br>Moneda | 28/12/2021<br>28/12/2021<br>MARTIN DE BARROS<br>CENTRO2<br>UYU |          |         |        |

En la pantalla siguiente se debe elegir el tipo de nota de crédito a generar:

- A) Si la factura aún no se encuentra paga y la nota de crédito debe cancelar el monto total de la factura, entonces elegir "**Cancelar: crear nota de crédito y conciliar**".
- B) Si la factura ya se encuentra paga o la nota de crédito debe realizarse únicamente para una parte de la factura, entonces elegir "**Crear un borrador de nota de crédito**".

| Método de crédito | <ul> <li>Crear un borrador de nota de crédito</li> </ul> | Podrá editar y validar esta nota de crédito directamente o dejarla como borrador, |
|-------------------|----------------------------------------------------------|-----------------------------------------------------------------------------------|
|                   | Cancelar: crear nota de crédito y conciliar              | en espera de que su proveedor/cliente expida el documento correspondiente.        |
|                   | Modificar: crear una nota de crédito,                    |                                                                                   |
|                   | conciliar y crear una nueva factura borrador             |                                                                                   |
|                   |                                                          |                                                                                   |
|                   |                                                          |                                                                                   |
|                   |                                                          |                                                                                   |

**OPCIÓN A:** Cancelar: crear nota de crédito y conciliar

Seleccionar la opción *Cancelar: crear nota de crédito y conciliar* y detallar el motivo de la cancelación, por ejemplo "pedido devuelto". Pulsar **Agregar nota de crédito**.

| Nota de crédito         |                                                                                                    |                                                                                         |                                                                                                    | × |
|-------------------------|----------------------------------------------------------------------------------------------------|-----------------------------------------------------------------------------------------|----------------------------------------------------------------------------------------------------|---|
| Método de crédito       | <ul> <li>Crear un borrador de nota de crédito</li> <li>Cancelar: crear nota de crédito y conciliar</li> <li>Modificar: crear una nota de crédito,<br/>conciliar y crear una nueva factura borrador</li> </ul> | Utilice esta opción si quie<br>Se creará una nota de cre<br>será posible modificar la r | ere cancelar una factura que no debería haber emitido.<br>édito, validada y conciliada con la factura actual. No<br>misma. |   |
| Motivo                  | pedido cancelado                                                                                                    | Fecha de nota de<br>crédito                                                             | 08/03/2022 -                                                                                                    |   |
| Agregar nota de crédite | Cancelar                                                                                                    |                                                                                         |                                                                                                    |   |

MONTEVIDE0COMM •

Se generará una nota de crédito por el total de la factura y se conciliará con la misma, quedando ambas pagas entre sí.

**OPCIÓN B**: Crear un borrador de nota de crédito

Seleccionar la opción *Crear un borrador de nota de crédito* y detallar el motivo de la cancelación, por ejemplo "pedido devuelto". Pulsar **Agregar nota de crédito**.

| Nota de crédito         |                                                                                                    |                                                        |                                                                                                    | ×   |
|-------------------------|----------------------------------------------------------------------------------------------------|--------------------------------------------------------|----------------------------------------------------------------------------------------------------|-----|
| Método de crédito       | <ul> <li>Crear un borrador de nota de crédito</li> <li>Cancelar: crear nota de crédito y conciliar</li> <li>Modificar: crear una nota de crédito,<br/>conciliar y crear una nueva factura borrador</li> </ul> | Podrá editar y validar est<br>en espera de que su prov | a nota de crédito directamente o dejarla como borrado<br>veedor/cliente expida el documento correspondiente. | or, |
| Motivo                  | pedido devuelto                                                                                                    | Fecha de nota de<br>crédito                            | 08/03/2022 ~                                                                                                 |     |
| Agregar nota de crédito | Cancelar                                                                                                    |                                                        |                                                                                                    |     |

En la nueva pantalla pulsar sobre la línea en azul para acceder a la nota de crédito.

| 0 | Cliente         | Fecha<br>factura | Número | Comercial           | Fecha<br>vencimiento | Documento<br>origen | Impuesto no<br>incluido | Impuesto | Total        | Importe<br>adeudado | Estado   |
|---|-----------------|------------------|--------|---------------------|----------------------|---------------------|-------------------------|----------|--------------|---------------------|----------|
| Ο | Carmen<br>Perez | 08/03/2022       |        | MARTIN DE<br>BARROS | 08/03/2022           | terrana y           | \$ -977,27              | \$-97,73 | \$ -1.075,00 | \$ 0,00             | Borrador |

En la nueva pantalla pulsar Editar para modificar la nota de crédito.

| Editar  | Crear    | Imprimir • | Acción • |          | 1.      | (1 < > |
|---------|----------|------------|----------|----------|---------|--------|
| Validar | Cancelar |            |          | Borrador | Abierto | Pagado |
|         |          |            |          |          |         |        |

Si fuera necesario se podrán realizar las modificaciones correspondientes dentro de la nota de crédito, por ejemplo, eliminar líneas o modificarlas. Se deberá indicar además la forma de pago (Contado/Crédito).

| Validar Cancelar               |            |                                |                     |                         |              |                     |            |                  | Borrador At       | oierto F  | agado        |
|--------------------------------|------------|--------------------------------|---------------------|-------------------------|--------------|---------------------|------------|------------------|-------------------|-----------|--------------|
| Borrador de nota de c          | rédito     |                                |                     |                         |              |                     |            |                  |                   |           |              |
| Cliente                        | Carn       | nen Perez                      |                     | •                       | 🛃 Fecha fact | ura                 | 08/03/2022 |                  |                   | •         |              |
| Dirección de entrega           | Carn       | nen Perez                      |                     | •                       | 🖸 Fecha ven  | cimiento            | 08/03/2022 |                  |                   | •         |              |
| Plazos de pago                 |            |                                |                     | •                       | Comercial    |                     | MARTIN DE  | BARROS           |                   | •         | $\square$    |
| Método de redondeo             |            |                                |                     | •                       | Equipo de    | ventas              | CENTRO2    |                  |                   | •         | $\mathbf{Z}$ |
| de efectivo                    |            |                                |                     |                         | Moneda       |                     | UYU        |                  | •                 |           |              |
| Contado/Crédito<br>Ref. Manual | Cont       | ado                            |                     | ~                       |              |                     |            |                  |                   |           |              |
| Líneas de factura              | Otra Infor | rmación Datos ad               | icionales           |                         |              |                     |            |                  |                   |           |              |
| - Producto Descr               | ipción     | Cuenta                         | Cuenta<br>analítica | Etiquetas<br>analíticas | Cantidad     | Unidad de<br>medida | Precio     | Descuento<br>(%) | Impuestos         | Total     |              |
| + ACEITE -02 ACEIT             | E -02      | 50101 Ventas<br>Exentas Centro |                     |                         | 5,000        | Unidad(es)          | 215,00     | 0,00             | (IVA Ventas (10%) | \$ 1.075, | 00 💼         |
| Agregar registro A             | gregar u   | na sección Agrega              | nota                |                         |              |                     |            |                  |                   |           |              |

Pulsar **Validar** para emitir la nota de crédito. Posteriormente se deberá registrar el pago de la misma que corresponde a la devolución del dinero al cliente.

| Enviar e Imprimir Registrar pago Imprimir Cancelar                                             | Borrador | Abierto | Pagado |
|------------------------------------------------------------------------------------------------|----------|---------|--------|
| Tiene pagos pendientes para este cliente. Puede asignarlos para marcar la factura como pagada. |          |         |        |
|                                                                                                |          |         |        |

**NOTA**: Si la factura asociada a esta nota de crédito no se encontraba paga, se puede agregar esa misma factura como pago de la nota de crédito, debajo del todo, donde se detallan los totales:

| Producto   | Descripción | Cuenta                         | Cuenta<br>analítica | Etiquetas<br>analíticas | Cantidad | Unidad de<br>medida | Precio | Descuento<br>(%) | Impuestos             | Total             |
|------------|-------------|--------------------------------|---------------------|-------------------------|----------|---------------------|--------|------------------|-----------------------|-------------------|
| ACEITE -02 | ACEITE -02  | 50101 Ventas<br>Exentas Centro |                     |                         | 5,000    | Unidad(es)          | 215,00 | 0,00             | (IVA Ventas (10%      | ) \$ 1.075,0      |
|            |             |                                |                     |                         |          |                     |        | Base in          | nponible:<br>mpuesto: | \$ 977,<br>\$ 97, |
|            |             |                                |                     |                         |          |                     |        |                  | Total:                | \$ 1.075,0        |
|            |             |                                |                     |                         |          |                     | _      | Importe a        | deudado:              | \$ 1.075,0        |
|            |             |                                |                     |                         |          |                     |        | Débitos per      | dientes               |                   |
|            |             |                                |                     |                         |          |                     |        | Añadir           | MANUAL-REF            | \$ 2.500,         |
|            |             |                                |                     |                         |          |                     |        | Añadir           | MANUAL-REF            | \$ 4.000,         |
|            |             |                                |                     |                         |          |                     |        | Añadir           | C2316-ET/44           | \$ 319            |
|            |             |                                |                     |                         |          |                     |        |                  |                       |                   |